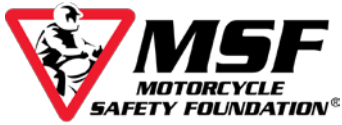

# Navigating Your eCourse on a Computer

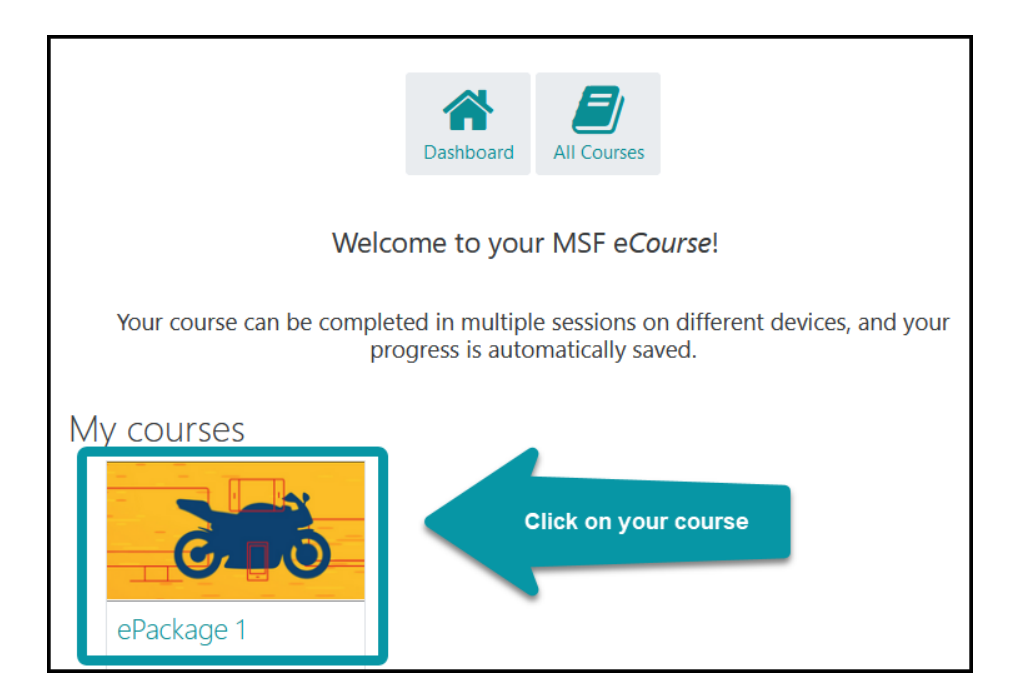

## After logging into your account, click on your course tile from the 'Home' page.

Click the red 'Click Here' button.

| ePackage 1<br>Home / My courses / eP1                                                                                                    |  |  |
|----------------------------------------------------------------------------------------------------|--|--|
| eCourse Information                                                                                                    |  |  |
| MSF recommends completing your eCourse no more than 30 days before your hands-on class.                                                                                                    |  |  |
| Acceptance of a certificate outside the 30-day window varies by state. Your local training provider or Motorcycle Safety State Coordinator can confirm the requirements in your jurisdiction.          |  |  |
| To receive a <b>new certificate, you must complete the course again</b> . You can do this for free by logging back into your e <i>Course</i> account and checking the <b>"start new attempt" box</b> . |  |  |
| ePackage 1                                                                                                    |  |  |
| Upon completion of your course, you will return to this page to access your completion certificate below.                                                                                              |  |  |
| ePackage 1                                                                                                    |  |  |

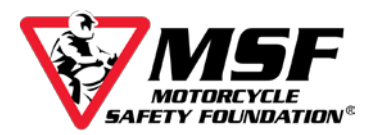

Click Enter.

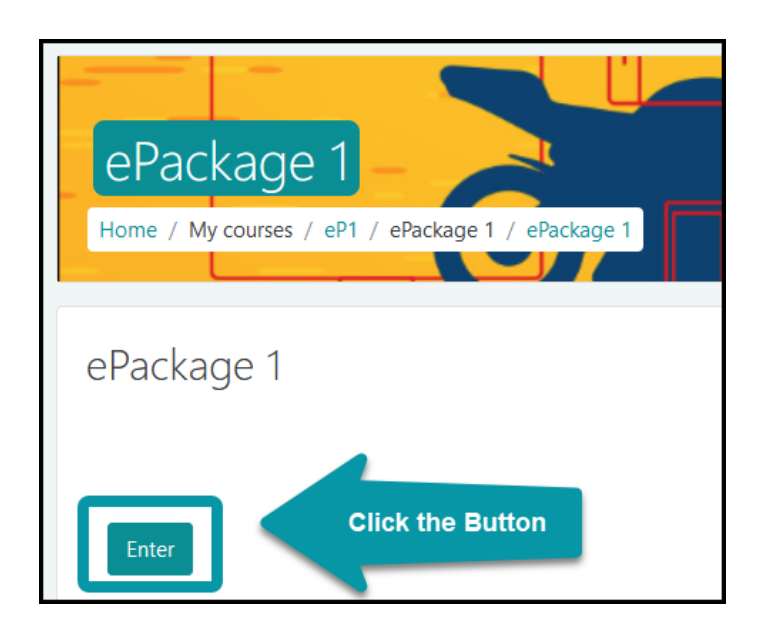

Your course will open in a new window. If the introductory video doesn't begin automatically, press the play button in the video window. **Make sure you have the volume turned up!** 

When the video ends, the forward button will turn red and allow you to move to the next page.

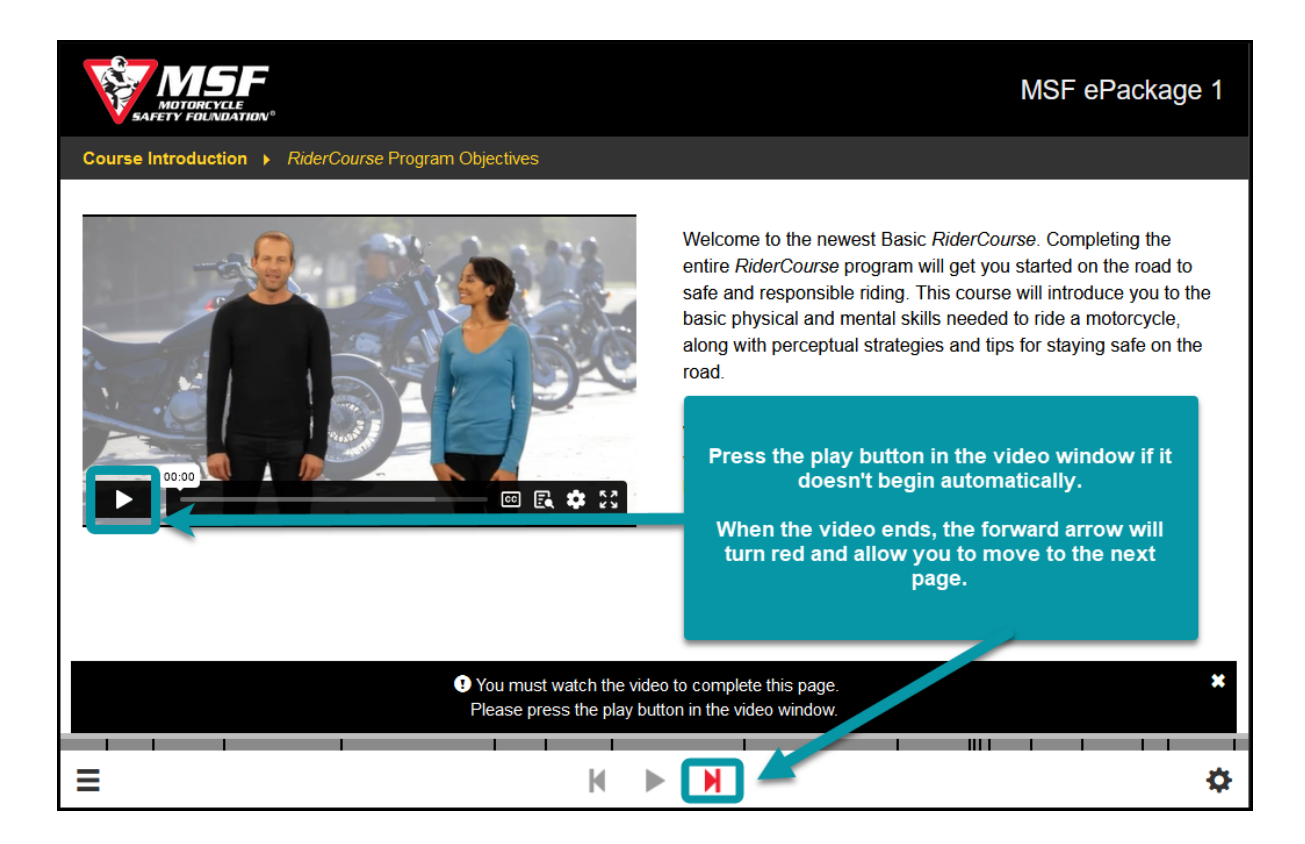

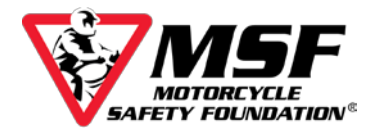

### Navigating the eCourse

The course will not advance automatically. You must use the navigation bar at the bottom of the screen to move forward once it starts blinking red.

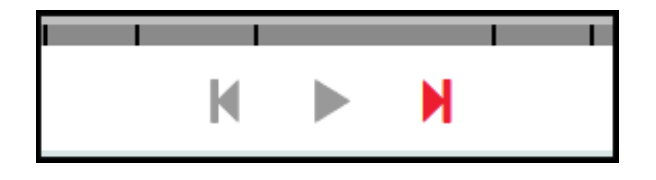

Click the 'Settings' button in the lower right corner:

- Select 'Help' to view additional layout and navigation details
- access the course glossary
- change the course language

| MOTORCYCLE<br>SAFETY FOUNDATION®                                 |                                                                                                    | MSF ePackage 1       |  |
|------------------------------------------------------------------|----------------------------------------------------------------------------------------------------|----------------------|--|
| Course Introduction   Program Objectives                         |                                                                                                    |                      |  |
|                                                                  | Welcome to the newest Basic R                                                                                     | Settings             |  |
|                                                                  | entire <i>RiderCourse</i> program will                                                                            | Help                 |  |
|                                                                  | safe and responsible riding. Thi<br>basic physical and mental skills<br>along with perceptual strategies<br>road. | Glossary             |  |
|                                                                  |                                                                                                    | Language Options 🗸 🗸 |  |
| We want motorcycling to becom<br>you: serious fun. Serious becau | Select a language                                                                                                 |                      |  |
|                                                                  | you: serious fun. Serious becom<br>because motorcycling is an exhi                                                | English              |  |
| C                                                                |                                                                                                    | Español              |  |
|                                                                  |                                                                                                    |                      |  |
| ≡ ⊮                                                              | ▶ ₩                                                                                                    | \$                   |  |

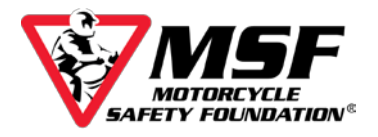

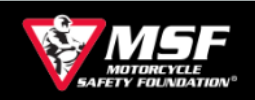

#### MSF ePackage 1

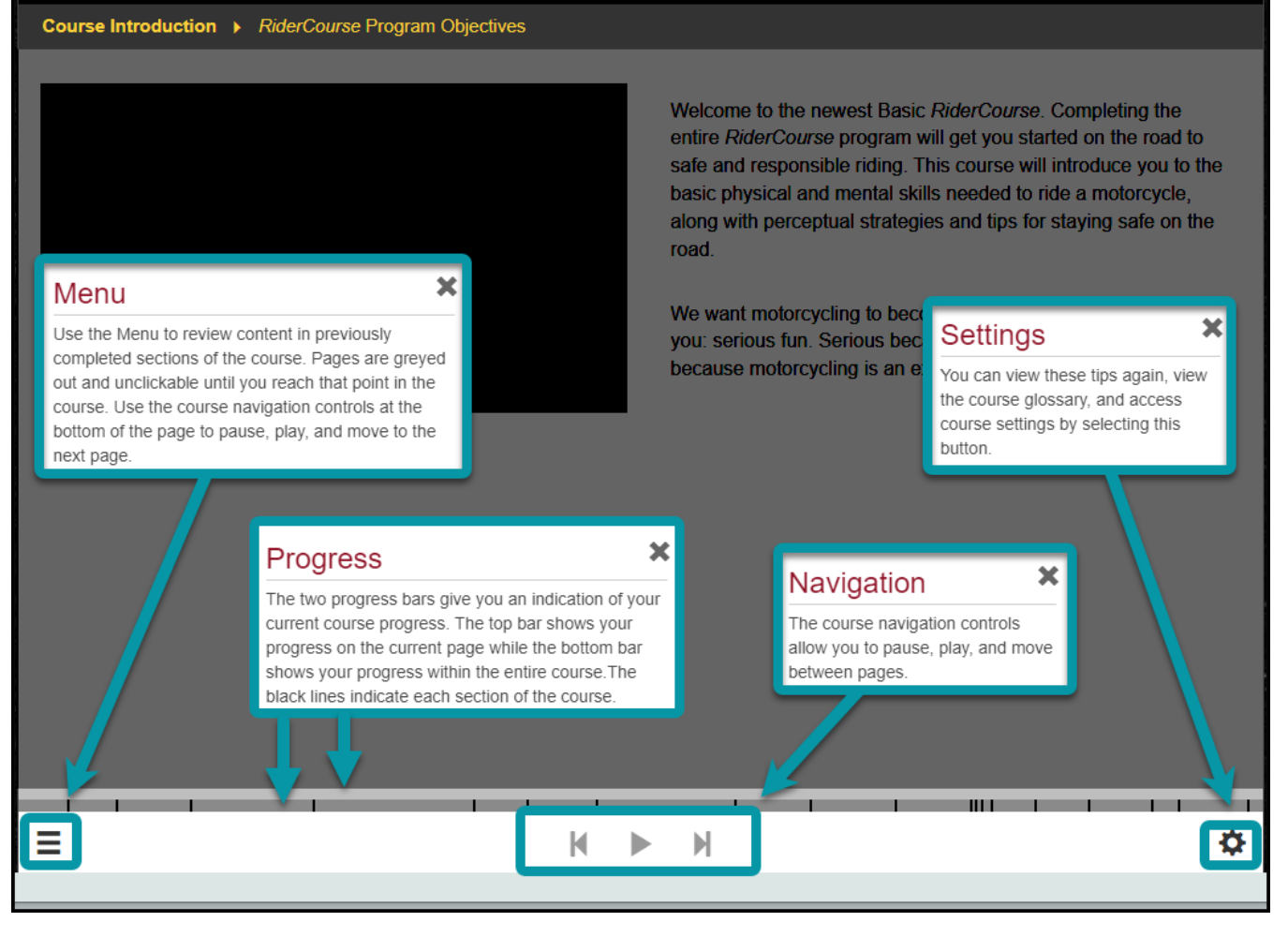

#### The eCourse saves your progress as you go.

The course is designed to save your progress and allow you to complete it over multiple sessions.

If you refresh the page in a weak signal area, once you are back online, the course might default back to the beginning of your course. **This does not mean you have to start over!** 

Please email us at <u>msfsupport@msf-usa.org</u> and explain what happened and which sections you have already completed. Once we verify your course logs, we can manually move you back to where you left off\*.

\*You may be required to complete a quiz comprised of the 'Knowledge Check' questions from the sections you have covered before you can advance past those sections in the course.